# **COMPANS DE CARTA DE COMPANS DE COMPANS DE C**

### SAP ARIBA COTAÇÕES

Ver. nov/22

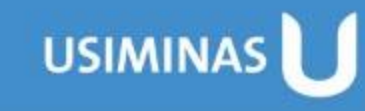

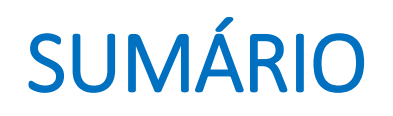

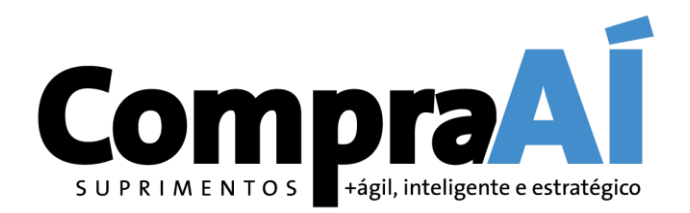

#### 1. Cotações

1.1. Como localizar um Evento de Cotação1.2. O que fazer quando não conseguir achar uma Cotação no Ariba Network?

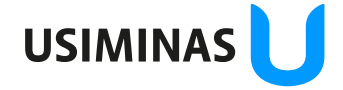

## 1.1. Como Localizar um Evento de Cotação (Ariba Proposals and Questionnaires)

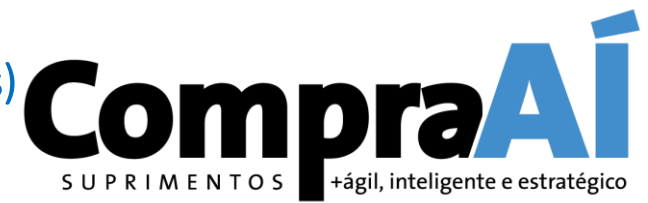

Acesse o evento aberto para realizar a cotação.

| SAP Ariba Proposals and Qu                       | uestionnaires 🗕 Con                                             | ta empresarial MODO                                | ) DE TEŜTE                                              |                                 |                                           | 50                  | ? P <sup>1</sup>      |
|--------------------------------------------------|-----------------------------------------------------------------|----------------------------------------------------|---------------------------------------------------------|---------------------------------|-------------------------------------------|---------------------|-----------------------|
| Fazer download dos tutoriais<br>Atualizar perfil | Bem-vindo ao site do A<br>Inc. com o objetivo de g              | riba Spend Managemer<br>arantir a maior integridad | t. Este site auxilia na identificação<br>le de mercado. | dos melhores fornecedores líder | es de mercado em qualidade, serviço e cus | to. Este site é adm | inistrado pela Ariba, |
|                                                  | Eventos<br>Título                                               |                                                    | Código                                                  | Hora de término ↓               | Tipo de evento                            | Pa                  | rticipou              |
| Alterar seleção para                             | <ul> <li>Status: Completed</li> <li>Status: Open (1)</li> </ul> | (181)                                              |                                                         |                                 |                                           |                     |                       |
| and Questionaries"                               | RFP Cotação Usiminas <ul> <li>Status: Pending Se</li> </ul>     | lection (359)                                      | Doc409188610                                            | 15/4/2022 15:30                 | RFP                                       | Não                 | 0                     |
| evento.                                          | Avaliações de risco                                             | Código                                             | Hora de término 🗍                                       |                                 | Tipo de evento                            |                     |                       |
|                                                  | Questionários de re                                             | egistro                                            |                                                         | Não há itens                    |                                           |                     |                       |
|                                                  | Título                                                          | 1)                                                 | Código                                                  | Hora de término ↓               | Mercadoria                                | Regiões             | Status                |
|                                                  | Questionário de registro o                                      | +/<br>de fornecedor                                | Doc80221163                                             | 11/4/2022 10:56                 | Todos os commodities All                  | All Global          | Registrado            |

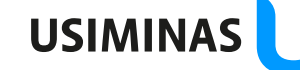

#### Intenção de participar

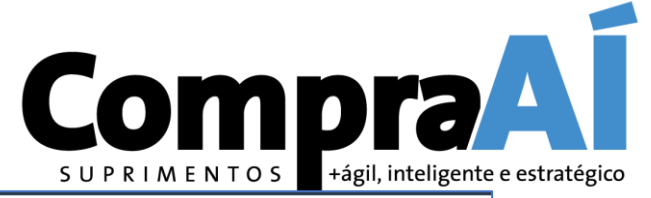

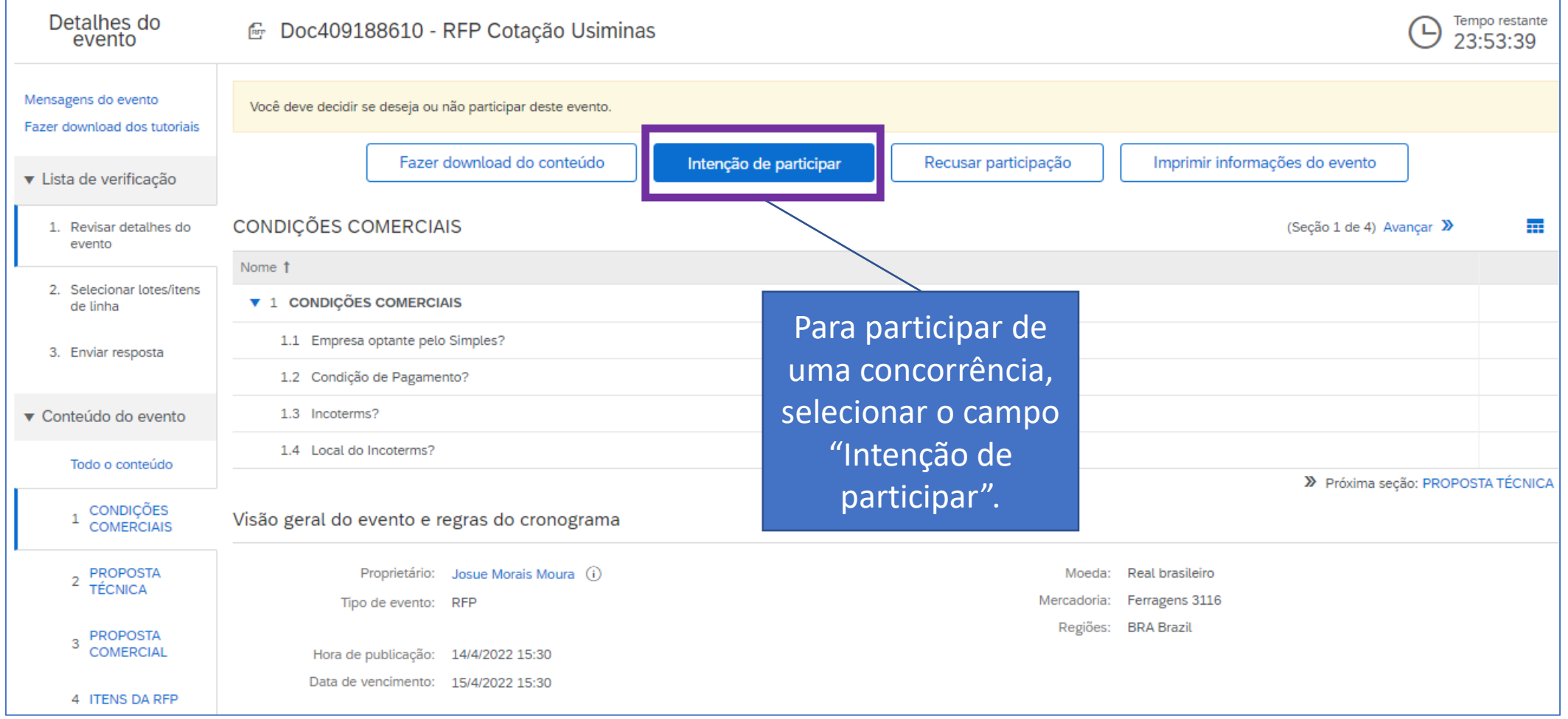

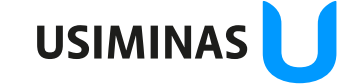

#### Confirmar lotes/ Itens selecionados

Grupo de Acesso: Destinatários deste e-mail

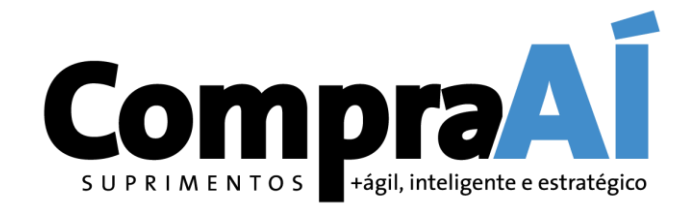

| Selecionar lotes                   | Doc409188610 - RFP Cotação Usiminas                                                   |                                                                                                  | Cancelar            |
|------------------------------------|---------------------------------------------------------------------------------------|--------------------------------------------------------------------------------------------------|---------------------|
| ▼ Lista de verificação             | Escolha os lotes dos quais você vai participar. Você pode cancelar a intenção de part | icipar de um lote até enviar a resposta para esse lote. Depois de enviada a resposta, não será p | oossível retirá-la. |
| 1. Revisar detalhes do evento      | Selecionar lotes/itens de linha Selecionar usando o Excel                             |                                                                                                  |                     |
| 2. Selecionar lotes/itens de linha | Lotes disponíveis para cotação                                                        |                                                                                                  |                     |
| 3. Enviar resposta                 | Nome                                                                                  | Motivo para não fazer uma oferta                                                                 |                     |
|                                    | 4.1 GRAMPO U 4" SAE 1020                                                              | (sem valor)                                                                                      |                     |
|                                    | GRAMPO U 4" SAE 1020                                                                  |                                                                                                  |                     |
|                                    | Confirmar lotes/itens de linha selecionados                                           |                                                                                                  |                     |
|                                    |                                                                                       |                                                                                                  |                     |
|                                    |                                                                                       |                                                                                                  | Cancela             |
|                                    | Marcar o<br>clicar em                                                                 | os itens que deseja cotar, e<br>"Confirmar lotes/itens de                                        |                     |
|                                    | li                                                                                    | nha selecionados"                                                                                | USIMIN/             |

#### Preenchimento de Dados Obrigatórios

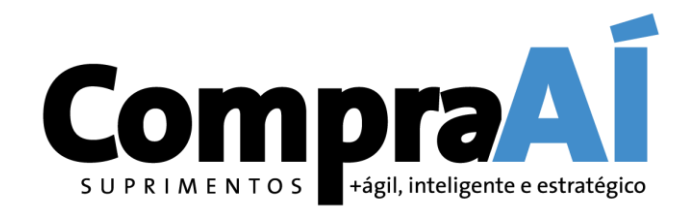

| Painel                                                  | 🖻 Doc409188610 - RFP Cotação Usiminas         |                      |            | E Tempo restante<br>23:49:22    |
|---------------------------------------------------------|-----------------------------------------------|----------------------|------------|---------------------------------|
| Mensagens do evento<br>Histórico de respostas           | Todo o conteúdo                               |                      |            | ■   ≈                           |
| ▼ Lista de verificação                                  | Nome †                                        | Preço                | Quantidade | Preço estendido Custo total Por |
|                                                         | ▼ 1 CONDIÇÕES COMERCIAIS                      |                      |            |                                 |
| <ol> <li>Revisar detalhes do<br/>evento</li> </ol>      | 1.1 Empresa optante pelo Simples?             | * Não especificado 🗸 |            |                                 |
| <ol> <li>Selecionar lotes/itens<br/>de linha</li> </ol> | 1.2 Condição de Pagamento?                    | * Não especificado   | ~          |                                 |
| 3 Enviar resposta                                       | 1.3 Incoterms?                                | * Não especificado   |            | Preencher os dados              |
| 5. Enviar resposta                                      | 1.4 Local do Incoterms?                       | *                    |            | referentes a                    |
| ▼ Conteúdo do evento                                    | ▼ 2 PROPOSTA TÉCNICA                          |                      |            | condições                       |
|                                                         | 2.1 Anexar documento com a Proposta Técnica   | Anexar arquivo       |            | comerciais da                   |
| Todo o conteúdo                                         | ▼ 3 PROPOSTA COMERCIAL                        |                      |            | cotação, e anexar               |
| 1 CONDIÇÕES<br>COMERCIAIS                               | 3.1 Anexar documento com a Proposta Comercial | Anexar arquivo       |            | documentos                      |
|                                                         |                                               |                      |            | complementares se               |

necessários.

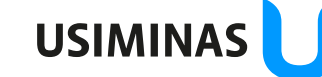

#### Preenchimento de Valores Solicitados

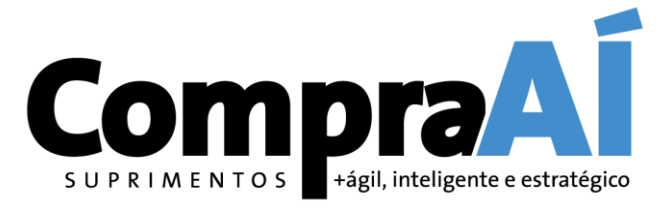

| ▼ Lista de verificação                                  | Nome 1                             | e î Pr                                           |                                   | Quantidade | Preço estendido | Custo total | Por  |
|---------------------------------------------------------|------------------------------------|--------------------------------------------------|-----------------------------------|------------|-----------------|-------------|------|
| 1. Revisar detalhes do                                  | 4.1 GRAMPO U 4" SAE 1020 🗸         | Menos –                                          | * 100 BRL                         | 1 Unidade  |                 |             | 1    |
| evento                                                  | GRAMPO U 4" SAE 1020               |                                                  |                                   |            |                 |             |      |
| <ol> <li>Selecionar lotes/itens<br/>de linha</li> </ol> | 5                                  | Prazo de entrega em dias:                        | * 12                              |            |                 |             |      |
| 3. Enviar resposta                                      |                                    | NCM Fornecedor:                                  | * 90189095                        |            |                 |             |      |
| 1                                                       |                                    | ICMS da Cotação:                                 | * TRIB - Tributado 🗸              |            |                 |             |      |
| ▼ Conteúdo do evento                                    |                                    | Alíquota de ICMS:                                | * 12                              |            |                 |             |      |
| Todo o conteúdo                                         |                                    | IPI da Cotação:                                  | * TRIB - Tributado 🗸              |            |                 |             |      |
| 1 CONDIÇÕES                                             | Preencher as                       | Alíquota de IPI:                                 | * 5 por unidade                   |            |                 |             |      |
| <sup>+</sup> COMERCIAIS                                 | informações para                   | ST da Cotação:                                   | * ISEN - Não Tributada 🗸          |            |                 |             |      |
| 2 PROPOSTA<br>TÉCNICA                                   | cada item da                       | Subst.Trib. (%):                                 | * 0                               |            |                 |             |      |
| 3 PROPOSTA                                              | cotação, e quando                  | Base de Cálculo Reduzida:                        |                                   |            |                 |             | _    |
|                                                         | concluir o                         | O item cotado é exatamente igual ao solicitado?: | * Sim ~                           |            |                 |             | _    |
| 4 TIENS DA REP                                          |                                    |                                                  |                                   |            |                 |             | - 1  |
|                                                         | preenchimento de                   | Observação:                                      |                                   |            |                 |             | - 1  |
|                                                         | todos os itens clicar              |                                                  |                                   |            |                 |             |      |
|                                                         | em "Enviar                         | Estado de emissão da fatura:                     | * SP - São Paulo V                |            |                 |             |      |
|                                                         | resposta completa"                 | Código do item:                                  | 15794510                          |            |                 |             |      |
|                                                         | resposta completa .                | Data de entrega solicitada:                      | Qua, 15 jun, 2022                 |            |                 |             | -    |
| •                                                       | (*) indica um campo o              |                                                  |                                   |            |                 | +           |      |
|                                                         |                                    |                                                  |                                   |            |                 |             |      |
|                                                         | Enviar resposta completa Atualizar | r totais Salvar rascunho                         | Compor mensagem Importar do Excel |            |                 |             |      |
|                                                         |                                    |                                                  |                                   |            |                 |             | ISIM |

## 1.2. O que fazer quando não conseguir achar uma Cotação no Ariba Network?

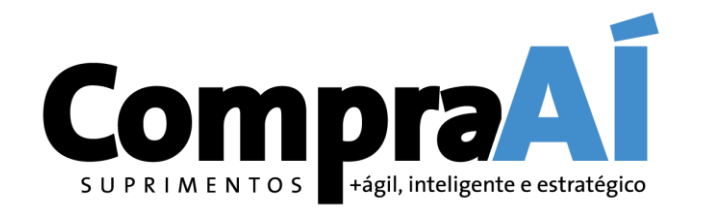

Caso não consiga localizar um Evento de Cotação no SAP Ariba, algumas verificações são necessárias:

- Conferir se está acessando com o registro correto da sua Empresa, ou seja, código do AN e CNPJ correspondentes ao evento;
- Conferir o Status referente à Cotação, para verificar se a mesma já foi respondida (conforme slide 17).

Atenção! Caso após as verificações acima não seja possível encontrar uma Cotação, é possível que o processo tenha sido cancelado ou excluído, por isso não está mais disponível.

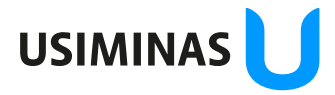

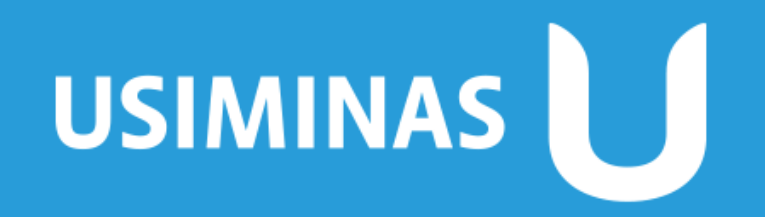

Aço em dia com o futuro